## How to Make An Experiential Learning Coaching-Psychology Appointment on Handshake

- 1. Click on this link: <u>https://arizona.joinhandshake.com/edu/appointments/new</u>
- 2. Click on "University of Arizona Career Advising"

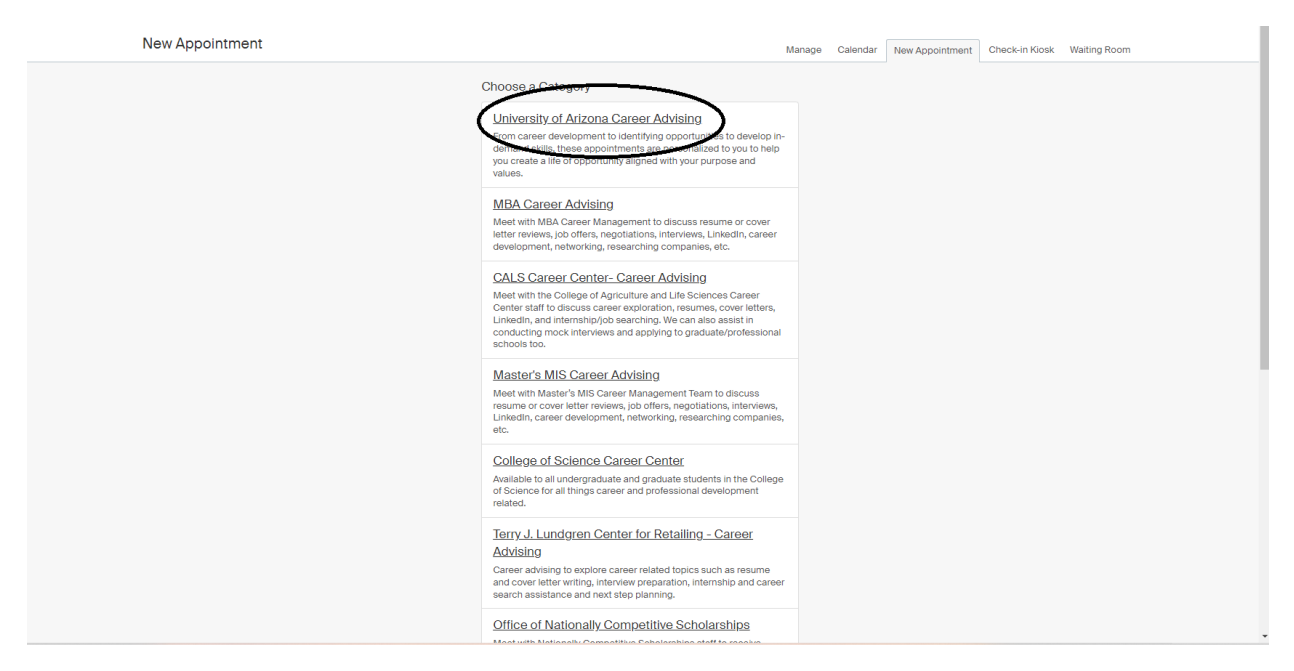

3. Scroll to the bottom of the page and click on "Experiential Learning Coaching-Psychology"

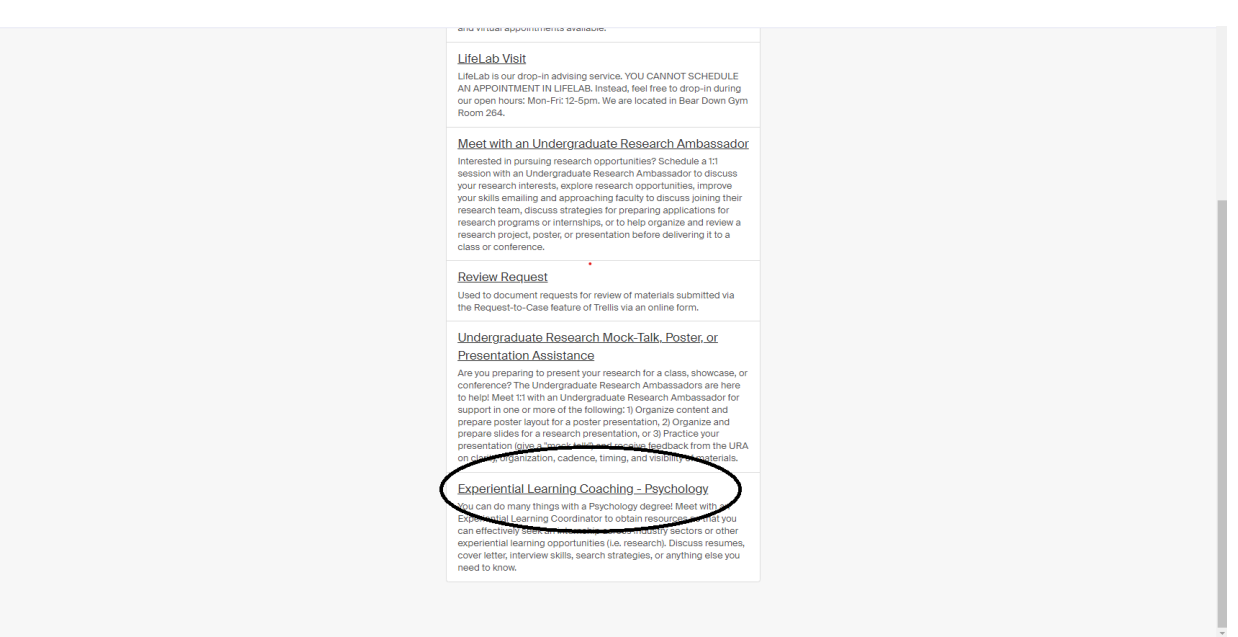

4. Look at Options running across the top and under Staff Member: Click on drop down menu and click on "Shanda Romans"

| New Appointment                                           | Manage                                                  | Calendar            | New Appointment | Check-in Kiosk | Waiting Room                |                      |  |  |
|-----------------------------------------------------------|---------------------------------------------------------|---------------------|-----------------|----------------|-----------------------------|----------------------|--|--|
| You may search for and select available slots below. If y | ou would like to manually enter the appointment details | you may do so here. |                 |                |                             |                      |  |  |
| Category<br>University of Arizona Career Adv              | Type Experiential Learning Coaching                     | No Preference       | >               | >              | Appointment M<br>No Prefere | ledium<br><b>nce</b> |  |  |

5. Appointment Type: Click on drop down menu and choose which type of appointment you prefer to have with me.

| New Appointment                                           |                                                             | Manage                        | Calendar | New Appointment | Check-in Klosk Waiting Roc | m |
|-----------------------------------------------------------|-------------------------------------------------------------|-------------------------------|----------|-----------------|----------------------------|---|
| You may search for and select available slots below. If y | ou would like to manually enter the appointment details you | i may do so here.             |          |                 |                            |   |
| Category<br>University of Arizona Career Adv              | Type Experiential Learning Coaching                         | Staff Member<br>Shanda Romans |          | Appointment I   | Medium                     |   |

6. Search through available days by clicking on the arrows on each side of the "Week of" option. **NOTE:** <u>In Person Appointments</u> only available on Mondays and Tuesdays.

| New Appointment                  |                                 |                                           |                   |                   | Manage          | Calendar | New Appointment    | Check-In Klosk Waiting Room |
|----------------------------------|---------------------------------|-------------------------------------------|-------------------|-------------------|-----------------|----------|--------------------|-----------------------------|
| You may search for and se        | ect available slots below. If y | ou would like to manually enter the appoi | ntment details yo | u may do so here. |                 |          |                    |                             |
| Category                         |                                 | Type                                      |                   | Staff Member      |                 |          | Appointment Medium |                             |
| University of Arizona Career Adv |                                 | Experiential Learning Coaching            |                   | Shanda Romans     |                 |          | In Person          |                             |
|                                  |                                 | $(\bullet)$                               | Week of Sunda     | ay, July 23rd 🗸   | $\bigcirc$      |          |                    |                             |
| Sunday                           | Monday                          | Tuesday                                   | Wedne             | esday             | Thursday        |          | Friday             | Saturday                    |
| July 23rd 2023                   | July 24th 2023                  | July 25th 2023                            | July 26t          | h 2023            | July 27th 2023  |          | July 28th 2023     | July 29th 2023              |
| No Appointments                  | No Appointments                 | No Appointments                           | No Appol          | ntments           | No Appointments |          | No Appointments    | No Appointments             |
| Available                        | Available                       | Available                                 | Avail             | able              | Available       |          | Available          | Available                   |

7. Click on the day you prefer.

| You may search for and sel | ect available slots below. If you v | would like to manually enter the appoir | ntment details you                  | u may do so here.         |                             |                           |                             |
|----------------------------|-------------------------------------|-----------------------------------------|-------------------------------------|---------------------------|-----------------------------|---------------------------|-----------------------------|
|                            |                                     |                                         |                                     |                           |                             |                           |                             |
| Category                   | т                                   | ype                                     |                                     | Staff Member              |                             | Appointment Med           | dium                        |
| University of Arizor       | a Career Adv E                      | vporiontial Loorning Cos                | a la la sa                          | Chande De                 | mane                        | In Person                 |                             |
| -                          |                                     |                                         | Week of Sunda                       | Shanda Ro                 |                             | Inversor                  |                             |
| -                          |                                     |                                         | Week or Sunda                       | Shanda Kol                | )                           | IIIPelson                 |                             |
| Sunday<br>July 30th 2023   | Monday<br>July 31st 2023            | Tuesday<br>August 1st 2023              | Week of Sunda<br>Wedne<br>August 2r | snanda kol<br>a, ouy sour | Thursday<br>August 3rd 2023 | Friday<br>August 4th 2023 | Saturday<br>August 5th 2023 |

|                                                          |                                                    | <b>+</b>                                             | Week of Sunday, July 30th -                            | <b>→</b>                                              |                                                           |                                                             |
|----------------------------------------------------------|----------------------------------------------------|------------------------------------------------------|--------------------------------------------------------|-------------------------------------------------------|-----------------------------------------------------------|-------------------------------------------------------------|
| Sunday<br>July 30th 2023<br>No Appointments<br>Available | Monday<br>July 31st 2023<br>Appointments Available | Tuesday<br>August 1st 2023<br>Appointments Available | Wednesday<br>August 2nd 2023<br>Appointments Available | Thursday<br>August 3rd 2023<br>Appointments Available | Friday<br>August 4th 2023<br>No Appointments<br>Available | Saturday<br>August 5th 2023<br>No Appointments<br>Available |
| Jul 31                                                   |                                                    |                                                      |                                                        |                                                       | Time Zone:                                                | Arizona 🗸                                                   |
| Shanda Romans                                            | Jul 31 - Experiential Learning                     | Coaching - Psychology                                |                                                        |                                                       | 9:00                                                      | am MST - 9:30 am MST                                        |
| Shanda Romans                                            | Jul 31 - Experiential Learning                     | Coaching - Psychology                                |                                                        |                                                       | 9:45 ;                                                    | am MST - 10:15 am MST                                       |
| Shanda Romans                                            | Jul 31 - Experiential Learning                     | Coaching - Psychology                                |                                                        |                                                       | 10:30 a                                                   | am MST - 11:00 am MST                                       |
| Shanda Romans                                            | Jul 31 - Experiential Learning                     | Coaching - Psychology                                |                                                        |                                                       | 11:15 ;                                                   | am MST - 11:45 am MST                                       |
| Shanda Romans                                            | Jul 31 - Experiential Learning                     | Coaching - Psychology                                |                                                        |                                                       | 1:15                                                      | pm MST - 1:45 pm MST                                        |
| Shanda Romans - 、                                        | Jul 31 - Experiential Learning                     | Coaching - Psychology                                |                                                        |                                                       | 2:00                                                      | pm MST - 2:30 pm MST                                        |
| Shanda Romans -                                          | Jul 31 - Experiential Learning                     | Coaching - Psychology                                |                                                        |                                                       | 2:45                                                      | pm MST - 3:15 pm MST                                        |
| Shanda Romans -                                          | Jul 31 - Experiential Learning                     | Coaching - Psychology                                |                                                        |                                                       | 3:30                                                      | om MST - 4:00 pm MST                                        |
| Shanda Romans -                                          | Jul 31 - Experiential Learning                     | Coaching - Psychology                                |                                                        |                                                       | 4:15                                                      | om MST - 4:45 pm MST                                        |

8. Scroll down and click on the appointment time you would like.

9. Type your first and last name under the Student drop down menu and select "requested" under "Status"

| Appointment Request Details |                                             |          |
|-----------------------------|---------------------------------------------|----------|
| * Staff member              | Shanda Romans                               |          |
| * Start date                | 2023-07-31 10:30 am                         | <b>m</b> |
| * End date                  | 2023-07-31 11:00 am                         | <b>m</b> |
| Office location             | Choose an Office Location                   |          |
| Appointment type            | Experiential Learning Coaching - Psychology |          |
| Drop-in?                    | Is this appointment a drop-in?              |          |
|                             | Choose a student                            |          |
| Status                      | ⊖ cancelled                                 |          |
|                             | requested                                   |          |
|                             | <ul> <li>approved</li> </ul>                |          |
|                             | O declined                                  |          |
|                             | o started                                   |          |
|                             | O completed                                 |          |
| Appointment medium          | In Person                                   |          |
| Help Requested              |                                             |          |
|                             |                                             |          |
|                             |                                             |          |

10. Double check to see the Appointment Medium is the one you want.

|                      | declined     o show     o |   |  |
|----------------------|---------------------------|---|--|
|                      | Completed                 |   |  |
| * Appointment medium | In Person                 | ~ |  |
| Help Requested       |                           |   |  |
|                      |                           |   |  |

11. Please fill out the Pre-Appointment Survey completely and then click "Update".

| * What is the best phone number to contact you?           |        |
|-----------------------------------------------------------|--------|
| 865-856-8665                                              |        |
| Share your pronouns if you would like.                    |        |
| she her                                                   |        |
|                                                           |        |
| * Please list 1-3 things you would like to discuss today. |        |
| Would like to do an internship for school credit          |        |
|                                                           |        |
| Delete Cancel                                             | Update |
|                                                           |        |